# Come effettuare l'iscrizione on line all'Associazione

L'iscrizione on line all'associazione Aikikai d'Italia è riservata agli utenti registrati sul sito <u>www.aikikai.it</u>, pertanto il primo passo necessario consiste nella creazione di un proprio profilo di accesso.

| 0   | Italiano 🗸 🔊 Accedi / Registrati                                                                |        |      |                  |                 |         |            |
|-----|-------------------------------------------------------------------------------------------------|--------|------|------------------|-----------------|---------|------------|
|     |                                                                                                 | onale  | Giap | ponese<br>1a     |                 |         |            |
| No. |                                                                                                 | 1978   |      |                  |                 |         |            |
|     | ACCEDI 🗌 Ricordam                                                                               | ITALIA | ~    | ATTIVITÀ ~       | BACHECA 🐱       | AIKI-M  | EDIA 🗸     |
|     | <ul> <li>Password dimenticata?</li> <li>Nome utente dimenticato?</li> <li>Registrati</li> </ul> | ***    | E' p | oossibile pagare | con paypal o bo | onifico | *** Sono s |
| IVV |                                                                                                 | 6      |      |                  |                 |         |            |

Una volta collegati al sito con il proprio utente, diventa visibile la sezione "Area Riservata", raggiungibile equivalentemente dalla barra blu dei menù in alto, oppure dall'immagine "Iscrizioni on line"

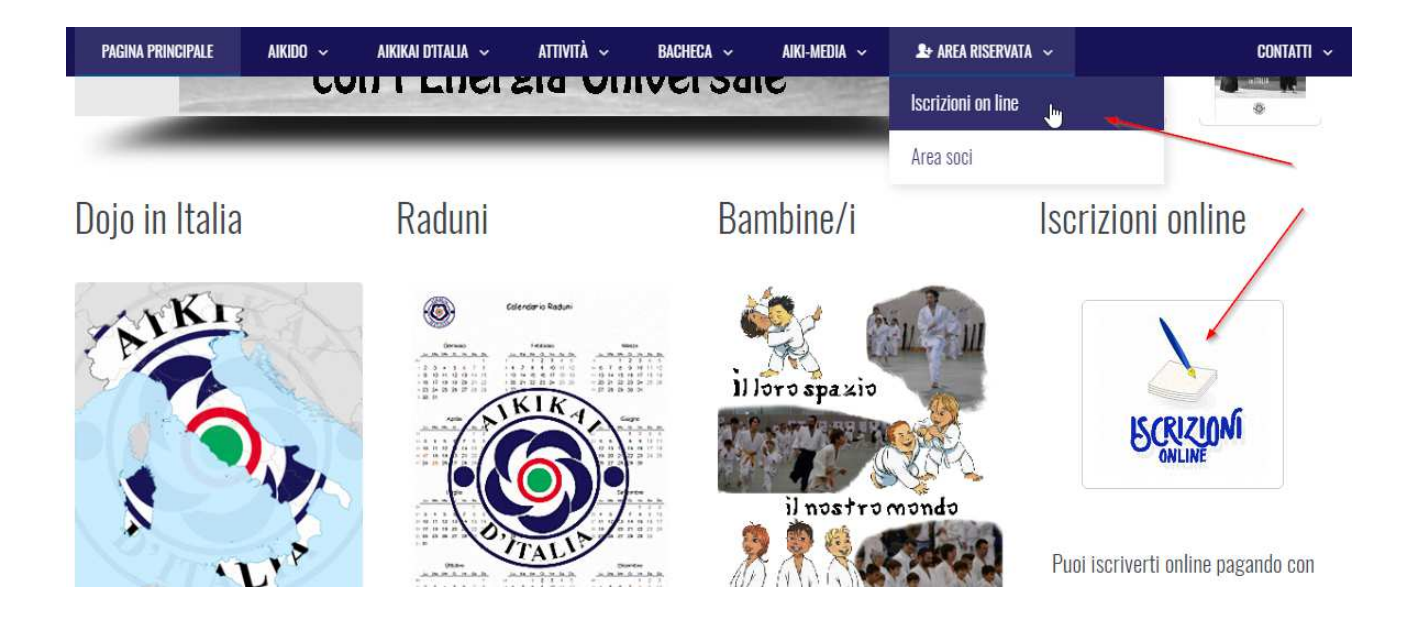

## Sezione "Iscrizioni on line"

Si procede quindi con la sezione "Iscrizioni on line", possiamo avere tre casi:

#### Primo caso:

E' la prima volta che provi ad utilizzare l'iscrizione on line.

In questo caso, appare questa schermata e si chiede di procedere con un'iscrizione manuale in cui verranno chiesti tutti i dati anagrafici:

| Italiano     | <ul> <li>Hi, Hi, Hi</li> </ul>                                   | ×                                                                                                    |                                                                                              |                                                                                                    |                                                                                                    | Cerca                                                                                                    | f                                                                                    |
|--------------|------------------------------------------------------------------|----------------------------------------------------------------------------------------------------|----------------------------------------------------------------------------------------------|----------------------------------------------------------------------------------------------------|----------------------------------------------------------------------------------------------------|----------------------------------------------------------------------------------------------------|--------------------------------------------------------------------------------------|
|              | Associazione di Cu<br>Aikika<br>Ente Mo                          | Itura Tradizionale Giap<br><b>i d'Ita</b><br>Il D.RR. 526 dei 08077/1978                                                           | ponese                                                                                       |                                                                                                    |                                                                                                    |                                                                                                    |                                                                                      |
| AGINA PRINCI | PALE AIKIDO ~                                                    | AIKIKAI DITALIA 🗸                                                                                                    | ATTIVITÀ ~                                                                                   | BACHECA ~                                                                                                    | AIKI-MEDIA 🗸                                                                                                    | 🏖 AREA RISERVATA 🗸                                                                                                    | CONTATTI 🗸                                                                           |
|              |                                                                  |                                                                                                    |                                                                                              |                                                                                                    |                                                                                                    | የ Home > Are                                                                                                    | a riservata 🕟 Iscrizioni on line                                                     |
|              | Forse e<br>Ti chiediamo d<br>A seguito dell'iscriz<br>Ricorda ch | Gentile<br>' la prima volta che ti iscr<br>di inserire tutti i dati, tuoi<br>zione verranno recupera<br>e se lo desideri puoi inse | i e/o delle persone<br>ti e/o delle persone<br>ti eventuali dati str<br>erire in un unico ca | nvenuta nell'area r<br>e usando la procec<br>a che desideri iscri<br>orici presenti negli<br>arrello le iscrizioni<br>Iscrizione manuale | iservata per le iscriz<br>dura on line, oppure<br>vere, utilizzando il p<br>i archivi dell'associa<br>di piu' persone, effe<br>] | zioni on line<br>e vuol iscrivere un'altra pers<br>pulsante qui sotto <b>iscrizione</b><br>zione per ogni persona che<br>ettuando cosi' un unico pag | Anno accademico in corso: 2019<br>ona.<br>• Manuale.<br>• stai iscrivendo.<br>amento |

### Secondo caso:

Quando l'iscritto viene riconosciuto come già registrato (vedi messaggio "per questo anno accademico risulti già iscritta") ed iscritto per l'anno accademico corrente

In questo caso è possibile solamente aggiungere nuove iscrizioni per altre persone

|                                                   |                                                                                                    | (                                                                    | BENV                              | ENUTA                      | BAIRSI                      | )                                         |                                       |
|---------------------------------------------------|----------------------------------------------------------------------------------------------------|----------------------------------------------------------------------|-----------------------------------|----------------------------|-----------------------------|-------------------------------------------|---------------------------------------|
| La sottoscritta                                   | 🛚 🛯 🚛 chiede l'is                                                                                               | crizione quale socia a codesta                                       | associazione, per se' e           | per tutte le persone ind   | icate in questa pagina, sec | ondo le norme statutarie e regolamenta    | ri vigenti come pubblicate sul sito ( |
| https://www.aikikai.i                             | it/ ), dei quali dichiara                                                                                       | di avere preso visione. L'alliev<br>a d'ordinate                     | ro/a si impegna inoltre           | a rispettare norme e re    | golamenti dell'associazione | e e del Dojo, ed in particolare: a manter | nere nei locali del Dojo e nei raduni |
| Di Li III U                                       | in the second second second second second second second second second second second second second second second | , co oraniato.                                                       |                                   |                            |                             |                                           |                                       |
| Dichiara di aver preso<br>la realizzazione e divu | o visione ed avuto copi:<br>ulgazione di riprese vidi                                                           | i della informativa per il tratta<br>eo e fotografiche a scopi didat | amento dei dati personal<br>tici. | li ai sensi del vigente Ri | egolamento UE n. 2016/67    | 19, come pubblicata sul sito, per cui pre | sta consenso nonche' liberatoria per  |
|                                                   |                                                                                                    |                                                                      |                                   |                            |                             |                                           |                                       |
|                                                   |                                                                                                    |                                                                      |                                   |                            |                             |                                           |                                       |
|                                                   |                                                                                                    |                                                                      |                                   | LA IUA ISURIZIUN           | E                           |                                           |                                       |
|                                                   |                                                                                                    |                                                                      | Per quest                         | to anno accademico risu    | lti gia' iscritta           |                                           |                                       |
|                                                   |                                                                                                    |                                                                      |                                   |                            |                             |                                           |                                       |
| _                                                 |                                                                                                    |                                                                      |                                   |                            |                             |                                           |                                       |
|                                                   |                                                                                                    |                                                                      | -                                 |                            | -                           |                                           |                                       |

#### Terzo caso:

L'utente viene riconosciuto come ex iscritto all'associazione, ma non risulta alcuna iscrizione per l'anno per il presente anno accademico. Viene quindi proposta questa schermata in cui il dojo visualizzato è quello corrispondente all'ultima iscrizione ma può ovviamente essere modificato. Si consiglia con l'occasione di verificare anche la correttezza degli altri dati anagrafici.

| La sottoscritta                                                                                                    | er se' e per tutte le persone indicate                           | in questa pagina, secondo le norme stat     | utarie e regolamentari vigenti come pubblicate sul sito i |
|----------------------------------------------------------------------------------------------------|------------------------------------------------------------------|---------------------------------------------|-----------------------------------------------------------|
| artps://www.aikikai.it/ ), dei quali dichiara di avere preso visione. Lalilevo/a si impegna<br>dell'associazione un comportamento corretto ed ordinato. | inoitre a rispettare norme e regolari                            | ienti deirassociazione e dei Liojo, ed in j | particolare: a mantenere nel locali dei Dojo e nel radun  |
| Nichiara di aver oreso visione ed avuto conia della informativa ner il trattamento dei dat                                                              | i nersonali e sensihili ai sensi del vio                         | ante T.H. Privacy (D.Los, 196/2003), er     | ime nubblicata sul sito, ner cui nresta consenso nonche   |
| liberatoria per la realizzazione e divulgazione di riprese video e fotografiche a scopi didatt                                                          | ici.                                                             | and not trinkel (bieger root zooo), or      |                                                           |
|                                                                                                    |                                                                  |                                             |                                                           |
|                                                                                                    | 1                                                                |                                             |                                                           |
|                                                                                                    | LA TUA ISCRIZIONE                                                |                                             | )                                                         |
| La tua                                                                                                    | ultima iscrizione confermata e' stata                            | ell'anno 2017                               |                                                           |
| Per procedere alla tua iscrizione per                                                                                                    | r l'anno accademinco in corso, selezio                           | na la quota e clicca su "Aggiungi al carre  | 110"                                                      |
|                                                                                                    |                                                                  |                                             |                                                           |
| Cognome:                                                                                                    | thread file                                                      |                                             |                                                           |
| Cognome:<br>Nome:                                                                                                    | 104033                                                           |                                             |                                                           |
| Cognome:<br>Nome:<br>Data di pascita;                                                                                                    | India<br>MARIEN<br>TATATAN                                       |                                             |                                                           |
| Cognome:<br>Nome:<br>Data di nascita:<br>Codia: Finania                                                                                                 |                                                                  |                                             |                                                           |
| Cognome:<br>Nome:<br>Data di nascita:<br>Codice Fiscale:                                                                                                | Restriction<br>NEWS.XILIN<br>STATUSTICAL<br>RESTRICTION          |                                             |                                                           |
| Cognome:<br>Nome:<br>Data di nascita:<br>Codice Fiscale:<br>Genere:                                                                                     | Anne Allen<br>Reference<br>Reference<br>Reference<br>Fermina × • |                                             |                                                           |
| Cognome:<br>Nome:<br>Data di nascita:<br>Codice Fiscale:<br>Genere:<br>Dojo:                                                                            | Femmina × •                                                      |                                             |                                                           |
| Cognome:<br>Nome:<br>Data di nascita:<br>Codice Fiscale:<br>Genere:<br>Dojo:<br>Duota richiesta:                                                        | Femmina × •<br>Aikika                                            |                                             | ×.                                                        |

Questo terzo caso è il più semplice perché sarà sufficiente aggiungere la propria iscrizione al carrello e procedere con il pagamento.

### Casi 2 e 3: procedere con iscrizione manuale o aggiungere nuove iscrizioni La schermata di iscrizione manuale si presenta in questo modo:

| PAGINA PRINCIPALE AIKIDO ~ AIKIKAI D'ITALIA ~                                        | ATTIVITA ~ BACH                  | IECA ~ AIKI-MEDIA ~                      | 🏖 AREA RISERVATA 🗸                                                   | CONTATTI ~                           |
|--------------------------------------------------------------------------------------|----------------------------------|------------------------------------------|----------------------------------------------------------------------|--------------------------------------|
| Torna al riepilogo iscrizioni                                                        |                                  |                                          |                                                                      | Anno accademico in corso: 2019       |
|                                                                                      | CER                              | CA SOCIO                                 |                                                                      |                                      |
| Cerca negli archivi Aikikai d'Italia scrivendo cognome, nome e data di nascita.      |                                  |                                          |                                                                      |                                      |
| ognome, nome e data di nascita                                                       | Cooname                          | Nome                                     | Data di nasrita (                                                    | oo/mm/aaaa)                          |
| © codice fiscale                                                                     | - against                        | Codice fi                                | CERCA USANDO NOME, C<br>NASCITA SE SEI GIA' STAT<br>ALL'ASSOCIAZIONE | OGNOME e DATA DI<br>D ISCRITTO       |
|                                                                                      | Cerca negli ar                   | chivi Aikikai d'Italia                   | NUOV                                                                 | O SOCIO CHE NON                      |
| Se la persona che vuoi iscrivere non e' mai stata iscritta, puoi selezionare il puls | ante 'Inserisci un nuovo socio'  |                                          | HA MA<br>AIKIDO<br>D'ITAL                                            | N PRATICATO<br>D CON L'AIKIKAI<br>IA |
|                                                                                      | Inserisci un nuovo socio che non | e' mai stato iscritto all'Aikikai d'Ital | ia                                                                   |                                      |

Cerca il nome della persona che vuoi iscrivere inserendo nell'ordine cognome, nome e data di nascita

Se i dati vengono trovati, viene proposta la pagina anagrafica della persona con tutti i campi valorizzati, da verificare e confermare. Dopodiché bisogna aggiungere al carrello l'iscrizione

| PAGINA PRINCIPALE | aikido 🗸          | AIKIKAI D'ITALIA 🗸    | attività ~ | BACHECA ~                                             | AIKI-MEDIA 🗸                                                                                                    | 와 AREA RISERVATA 🗸 | CONTATTI     |
|-------------------|-------------------|-----------------------|------------|-------------------------------------------------------|----------------------------------------------------------------------------------------------------|--------------------|--------------|
|                   |                   |                       |            |                                                       | Codice Tiscale                                                                                                    |                    |              |
| comome nome       |                   | etinzen ih eteb a amo |            | 100                                                   | and the second second se | 28/10/1818         |              |
|                   | o obghomo, nomo e | auta al notoria       | Cognome    |                                                       | Nome                                                                                                    | Data di nascita (  | (gg/mm/aaaa) |
|                   |                   |                       | Cerr       | ca negli archivi Aikikai o<br>Inserisci un nuovo soci | Ntalia<br>D                                                                                                    |                    |              |

| (\s              | Inserisci socio |      |      |
|------------------|-----------------|------|------|
| Cognome:         | 1002418         |      |      |
| Nome:            | 1004-00265      |      |      |
| Data di nascita: |                 | iiii |      |
| Codice Fiscale:  |                 |      |      |
| Genere:          | Femmina × 🔻     |      |      |
| Dojo:            | Aikika          |      | × .* |

Se invece i dati non vengono trovati, appare un messaggio di errore:

|                                       |                                              |                            |                                                          | BAGHLOR          |        | ANLA NIC |
|---------------------------------------|----------------------------------------------|----------------------------|----------------------------------------------------------|------------------|--------|----------|
|                                       |                                              |                            |                                                          |                  |        | 💡 Hor    |
| Attenzione                            |                                              |                            |                                                          |                  |        |          |
| Nell'archivio soci non o<br>Se e' gia | e' stato trovato il<br>' stato iscritto all' | nome <b>Halle Halle</b> ha | ato il <b>e se</b> greteria al nu<br>la Segreteria al nu | umero +39 06 772 | 08661. |          |

Per inserire un nuovo nominativo, che non è mai stato associato all'Aikikai d'Italia, premere quindi "Inserisci un nuovo socio" e compilare tutti i dati richiesti.

Se invece sei già stato iscritto ma i tuoi dati non sono stati trovati, <mark>ti chiediamo di contattare la segreteria.</mark> E' molto importante trovare i tuoi dati con l'aiuto della segreteria, solo in questo modo puoi essere sicuro di vederti attribuita la tua intera storia associativa (iscrizioni, esami, presenze ai raduni ecc.)

## Carrello e pagamento

Una volta completato il carrello è possibile procedere con il pagamento scegliendo paypal oppure bonifico bancario

| PAGINA I                                | PRINCIPALE                                                                                  | aikido 🗸                                                                                              | AIKIKAI D'ITALIA 🗸                                                                                                    | ATTIVITÀ ~                                                                                                    | BACHECA ~                                                                                                    | AIKI-MEDIA 🗸                                                                                                    | 🏖 AREA RISERVATA 🗸                                                                                                    | CONTATTI                                                                                                    |
|-----------------------------------------|---------------------------------------------------------------------------------------------|----------------------------------------------------------------------------------------------------|----------------------------------------------------------------------------------------------------|----------------------------------------------------------------------------------------------------|----------------------------------------------------------------------------------------------------|----------------------------------------------------------------------------------------------------|----------------------------------------------------------------------------------------------------|----------------------------------------------------------------------------------------------------|
|                                         |                                                                                             |                                                                                                    |                                                                                                    |                                                                                                    | Aggiungi un'altra iscrizion                                                                                                    | e                                                                                                    |                                                                                                    |                                                                                                    |
|                                         |                                                                                             |                                                                                                    |                                                                                                    |                                                                                                    | Il tuo carrello                                                                                                    |                                                                                                    |                                                                                                    |                                                                                                    |
|                                         |                                                                                             |                                                                                                    |                                                                                                    |                                                                                                    |                                                                                                    |                                                                                                    |                                                                                                    | Svuota carrello                                                                                                    |
|                                         |                                                                                             |                                                                                                    | Des                                                                                                    | scrizione                                                                                                    |                                                                                                    |                                                                                                    | Quota                                                                                                    |                                                                                                    |
|                                         | Elimina r                                                                                   | iga                                                                                                   | Iscrizione 2018                                                                                                    |                                                                                                    |                                                                                                    | quota                                                                                                    | yudansha                                                                                                    | 45.00 EUR                                                                                                    |
|                                         |                                                                                             |                                                                                                    |                                                                                                    |                                                                                                    |                                                                                                    | Totale                                                                                                    | carrello:                                                                                                    | 45,00 EUR                                                                                                    |
|                                         |                                                                                             |                                                                                                    |                                                                                                    | Pa<br>Selez                                                                                                    | pprovo la dichiarazione in<br>vyPal OBonifico ba<br>ionare la modalita' di paga                                                                      | calce<br>ncario<br>mento                                                                                                    |                                                                                                    |                                                                                                    |
| La sott<br>potesta<br>compil<br>fotocop | toscrit<br>a' e/o esercente la pote<br>lazione del consenso info<br>pia, avendo previamente | ulla quali<br>sta in caso oi minore. Dic<br>irmato al trattamento debi<br>informato lo stesso sulle c | ta' di: Responsabile di Dojo/Genitor<br>hiara altresi' che i dati forniti sono<br>tamente sottosoritto. II/La Respons<br>onseguenze civili e penali per aver | e/Tutore/altro, dichiara di ess<br>stati acquisti mediante rilasc<br>abile di Dojo e l'Aikikai d Italia<br>fornito dati ed informazioni no | sere/essere stata autorizzato alla<br>io preventivo all interessato e/o<br>declinano ogni responsabilita' su<br>n corrispondenti alla realta', costi | compilazione ed invio della pr<br>visione dell'informativa sul trat<br>lla veridicita' dei dati inseriti se<br>tuendo i dati forniti oggetto di a | esente domanda di iscrizione da parte del<br>ttamento dei dati personali ai sensi della 1<br>pur comprovati da idoneo documento d'id<br>archivi consultabili a richiesta dalla Autorit | diretto interessato/a e/o da chi esercita la patria<br>egges sulla privacy e contestuale acquisizione e/o<br>entria esihito dal interessato e acquisito in<br>s' giudiciaria competente. |

Nel caso di pagamento con Paypal, l'iscrizione sarà immediatamente effettiva. Qualora si scegliesse il pagamento di bonifico, sarà invece registrata solamente in via provvisoria, in attesa di conferma da parte della segreteria.

Se hai scelto il pagamento con bonifico, riceverai una mail che ti invita a effettuare il pagamento, ti raccomandiamo di copiare con molta attenzione la causale.

Quando la segreteria elaborerà il tuo bonifico riceverai una email di conferma così potrai sapere che la tua iscrizione è stata registrata.